#### **Implementing Common Course Numbers into Infinite Campus**

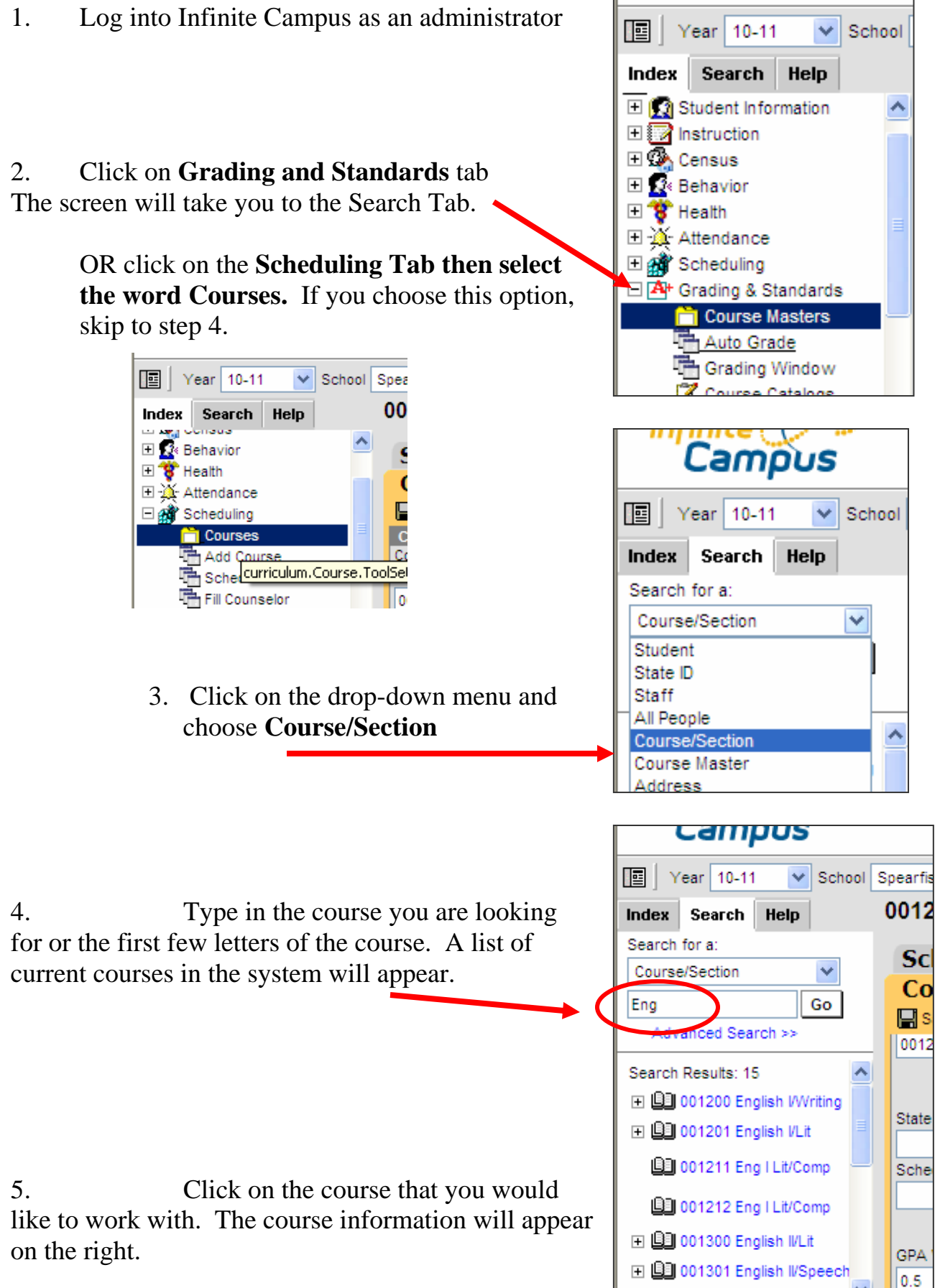

| Infinite<br>Campus                                                                                               |                                               |                                     |                               |                                                     |                        |
|----------------------------------------------------------------------------------------------------|-----------------------------------------------|-------------------------------------|-------------------------------|-----------------------------------------------------|------------------------|
| Year 10-11 School S<br>Index Search Help                                                                         | Spearfish High School 💙<br>001211 Eng   Lit/( | Comp                                |                               |                                                     |                        |
| Search for a:<br>Course/Section                                                                                  | Scheduling Ru<br>Course Secti                 | ıles   Fees   Bui<br>ons   ⊠Grading | ld Constrain<br>  Tasks   🏝 S | nts   & Assessmen<br>tandards   & Cor               | nts  <br>nposite Gradi |
| Search Results: 15                                                                                               | State Code                                    | Subject Type<br>Department          | ~                             |                                                     |                        |
| 001211 Eng I Lit/Comp 001212 Eng I Lit/Comp 001300 English I/Lit 001301 English I/Speech 001301 English I/Speech | GPA Weight                                    | Bonus Points                        | Transcript                    | Terms Schedules Periods      2   1   1     Required | Sections<br>to Build   |

6. In the State Code box - start typing the title of the state course or the state course code. The list of state course codes options will appear as a dropdown menu. Choose the correct course.

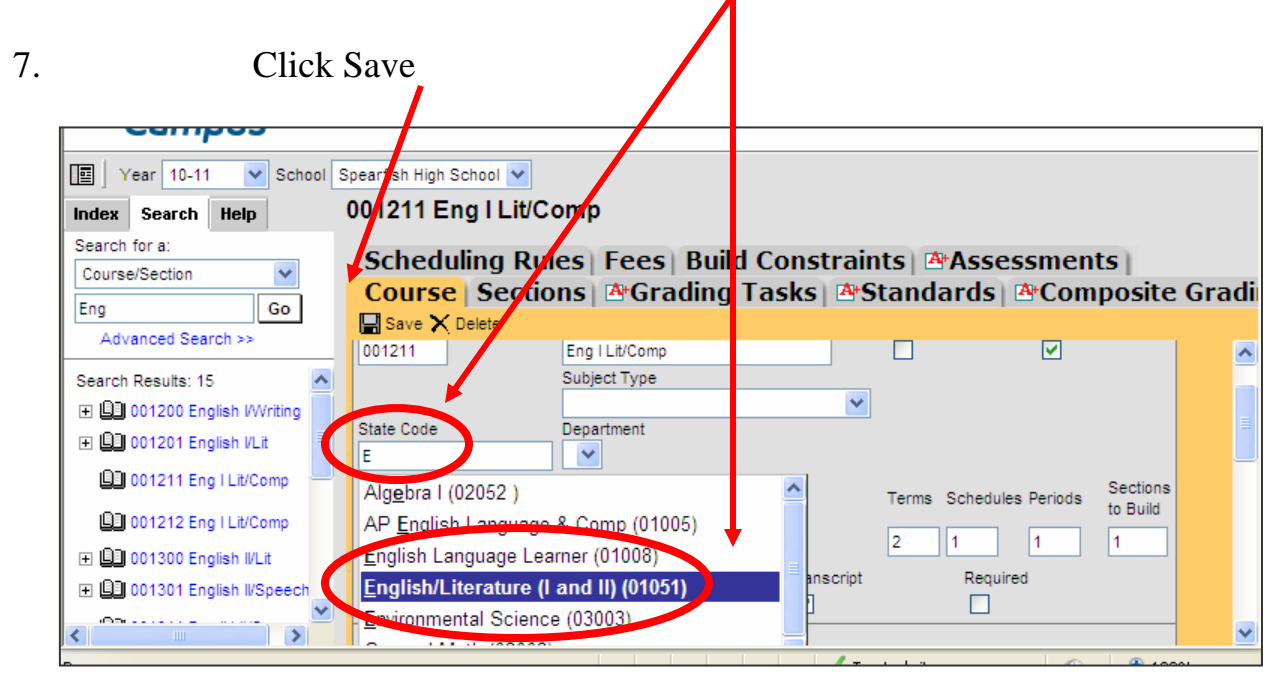

Repeat the steps 4 - 7 until all the courses offered at your district are assigned to a state code.

- The district can keep the current course name and number.
- Approved CTE Programs: Districts that have approved CTE programs, include the initials 'CTE' in the title of the course. This will inform the Board of Regents if the course can be used for the Opportunity Scholarship. If needed, contact DOE for a list of approved courses for your district. 773-3423

Once all the district codes are mapped to state codes (steps 1-8 above). The codes will appear on a printed transcript.

The codes will not appear on the transcript tab screen. To print: Choose the type of transcript from the drop-down screen.

| arfish       | High School 😽       |                       |              |                  |        |                 |                     |        |             |                      |      |                  |   |
|--------------|---------------------|-----------------------|--------------|------------------|--------|-----------------|---------------------|--------|-------------|----------------------|------|------------------|---|
| Axl<br>Grade | und, Travis         | W<br>DOB:04/15/1994 0 | Sender:M     |                  |        |                 |                     |        |             |                      |      |                  |   |
| C            | redit Sumi          | mary Ass              | essm         | ent 🖸 🛛          | eha    | vior            | <b>%Trai</b>        | nspo   | ortati      | ion   \$ Fees        | ۵Le  | ockers Graduatio | n |
| A            | thletics) 🗳         | AdHoc Re              | eports       | Waive            | r) F   | Recor           | ds Tra              | nsfe   | er) 🗹       | Report Com           | mer  | nts              |   |
|              | Summary             | Enrollme              | entsiø       | Sche di          | ıle    |                 | tendar              | ice    | Pro         | trams MGra           | dee  | Transcrint       |   |
|              | New 1 Batch Add     | Default               | unco   #     | C O rev          | lew St | D BOR Re        | lease. OR           | elease | b SD BO     | R.                   | uc.  | 2] Hunsenper     |   |
| 1            |                     | Choose a Transo       | rint Format  |                  | Cou    | rses Take       | n 2010-2011         | Grade  | 10          |                      |      |                  |   |
|              | Course              | Default               |              | te               | Mark   | GP/             | Value               | Bonus  | GPA         | Credit/Category.     | Term | Comments         |   |
|              |                     | SHS Transcript        |              | ;e               |        | weighted        | unweighted          |        | Wt.         |                      |      |                  |   |
| Edit         | 004521, Biology     |                       | Rom          |                  | в-     | 2.6670          |                     |        | 0.5000      | 0.500 Lab Science    | 1-2  |                  |   |
|              | 3                   |                       | Grade        |                  | Cou    | rses Take       | n 2009-2010         | Grade  | 10          |                      |      |                  |   |
| Γ            | Course              |                       | Standard     | Repeat<br>Course | Mark   | GP/<br>weighted | Value<br>unweighted | Bonus  | GPA<br>Vit. | Credit/Category.     | Term | Comments         |   |
| Edit         | 000115, Introductio | on to Art             | Sem<br>Grade |                  | 8+     | 3.3330          |                     |        | 0.5000      | 0.500 Fine Arts      | 1-2  |                  |   |
| Edit         | 000212, Creative V  | Vriting               | Sem<br>Grade |                  | A-     | 3.6670          |                     |        | 0.5000      | 0.500 Elective       | 3-2  |                  |   |
| Edit         | 000227, Debate I    |                       | Sem<br>Grade |                  | A-     | 3.6670          |                     |        | 0.5000      | 0.500 English        | 3-2  |                  |   |
| Edit         | 000314, Beginning   | Fitness/Strength      | Sem<br>Grade |                  | A      | 4.0000          |                     |        | 0.5000      | 0.500 PE/Health      | 1-2  |                  |   |
| Edit         | 000520, World His   | tory                  | Sem<br>Grade |                  | 8-     | 2.6670          |                     |        | 0.5000      | 0.500 Social Science | 3-2  |                  |   |
|              |                     |                       | Sem          |                  |        |                 |                     |        |             |                      |      |                  |   |

Note: The State code is published on the left side of the title of the course, the district code is listed on the right side of the title.

| Courses Taken 2009-7<br>from 1 Spearfish High Scho | 2010 Gr | ade 10       |        |
|----------------------------------------------------|---------|--------------|--------|
| Course                                             | Mark    | Weight       | Credit |
| Introduction to Art - 000115                       | B+      | 0.500        | 0.500  |
| Creative Writing - 000212                          | A-      | 0.500        | 0.500  |
| Debate I - 000227                                  | A-      | 0.500        | 0.500  |
| Beginning Fitness/Strength -<br>000314             | A       | 0.500        | 0.500  |
| World History - 000520                             | B-      | 0.500        | 0.500  |
| English II/Lit - 001300                            | в       | 0.500        | 0.500  |
| Spanish II - 002541                                | B-      | 0.500        | 0.500  |
| Spanish II - 002542                                | C+      | 0.500        | 0.500  |
| Algebra 2 - 003531                                 | A-      | 1.000        | 1.000  |
| Biology - 004522                                   | B-      | 0.500        | 0.500  |
| DEAR/Spartan 10 - 005003                           | S       | 0.000        | 0.000  |
| DEAR/Spartan 10 - 005003                           | S       | 0.000        | 0.000  |
| CADD - 005071                                      | A-      | 0.500        | 0.500  |
| 21107 CADD - 005072                                | A-      | 0.500        | 0.500  |
|                                                    | TO      | tal Credits: | 6.500  |

1. District A has student X currently enrolled and has state course codes on the students' transcript records.

|                   |                 |          |               | Course    | s Taken 20  | 09-2010 Gra | de O9 |         |                        |
|-------------------|-----------------|----------|---------------|-----------|-------------|-------------|-------|---------|------------------------|
| Course            |                 | Standard | Repeat Course | Mark      | GP/         | \Value      | Bonus | GPA Wt. | Credit/Category.       |
|                   |                 |          |               |           | weighted    | unweighted  |       |         |                        |
| Edit 10101, Kendo | o for Beginners |          |               | A/107     | 107.0000    | 4.0000      |       |         | 1.000 HEALTH EDUCATION |
|                   |                 |          |               | <u>^</u>  | - T-luan 20 | 00.2000.0   | 1- 07 |         |                        |
|                   |                 |          |               |           |             |             |       |         |                        |
|                   |                 |          |               |           |             |             |       |         |                        |
| Transcript Cours  | e Editor        |          |               |           |             |             |       |         |                        |
| *School Year      | Grade NCES      | Grade    | C             | istrict N | o. Scho     | ol No. 🗄    |       |         |                        |
| 2000 2010 👽       | 00 🔽            |          | <b>•</b>      |           |             |             |       |         |                        |
| 2003-2010         | 03              |          |               | 100       |             |             |       |         |                        |
|                   |                 |          |               |           |             |             |       |         |                        |
| *Course Number    | Course Name     |          |               |           | State       | Code        |       |         |                        |
|                   | 14 1 6 D        |          |               |           | 4004        |             |       |         |                        |
| 10101 🍱           | Kendo for Begi  | nners    |               |           | 1234        | 5           |       |         |                        |
| Date              | Actual Term     |          | q             | tart Tarr | n           |             |       |         |                        |

2. The student moves to District B and an electronic records request is made to District A

| New State    | Transfer Request |         |                     |                    |  |
|--------------|------------------|---------|---------------------|--------------------|--|
| Transfers    |                  |         |                     |                    |  |
| Request Date | Name             | Status  | Requesting District | Releasing District |  |
| 09/07/09     | Student X        | Request | District B          | ^                  |  |

3. District A approves the request and the records are sent to District B

| New State Transfer Request |              |           |          |                     |                    |   |  |  |
|----------------------------|--------------|-----------|----------|---------------------|--------------------|---|--|--|
|                            | Transfers    |           |          |                     |                    |   |  |  |
|                            | Request Date | Name      | Status   | Requesting District | Releasing District |   |  |  |
|                            | 09/07/09     | Student X | Released | District B          | District A         | ^ |  |  |

4. District B selects the released transfer and runs the Transcript Import Wizard

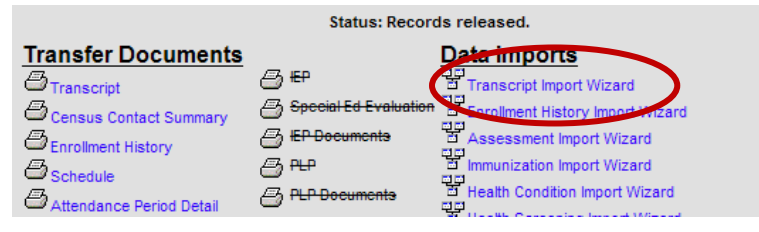

5. District B is presented with the transcript information, including the state course code, to import.

|                                                                                               | Credit Multiplication Factor                     | edits                                                    |  |
|-----------------------------------------------------------------------------------------------|--------------------------------------------------|----------------------------------------------------------|--|
| Don't Import *School Year *Grade District No. Sc<br>2009-2010 9 555                           | chool No. School Name                            | *Course Number Course Name<br>10101 Skendo for Beginners |  |
| *Score     GPA Weight     GPA Value     Percent     GPA Max       A/107     0     107     108 | Unweighted GPA Value *Earned *Attempted<br>4 1 1 | d *Transcript Credit: HS CREDITS>HEALTH EDUCATION        |  |
| Bonus Points Standard Number Standard Name                                                    | Date Actual Term Start T                         | Term End Term Terms Long Black Code                      |  |
| Comments                                                                                      |                                                  |                                                          |  |
| Imported from 555 District A.                                                                 |                                                  |                                                          |  |
|                                                                                               | Save                                             |                                                          |  |

6. Upon save, the state code is imported into the new district database.

# **Technical Assistance**

### **Technical assistance questions:**

• Contact Infinite Campus support website: <u>http://support.infinitecampus.com/portal/</u>

## Mass Upload State Codes:

• If a district would like to contract with Infinite Campus to upload state codes contact support website: <a href="http://support.infinitecampus.com/portal/">http://support.infinitecampus.com/portal/</a>

#### **Course alignment or implementation time line questions:**

• Office of Curriculum Career and Technical Education at 773-3423